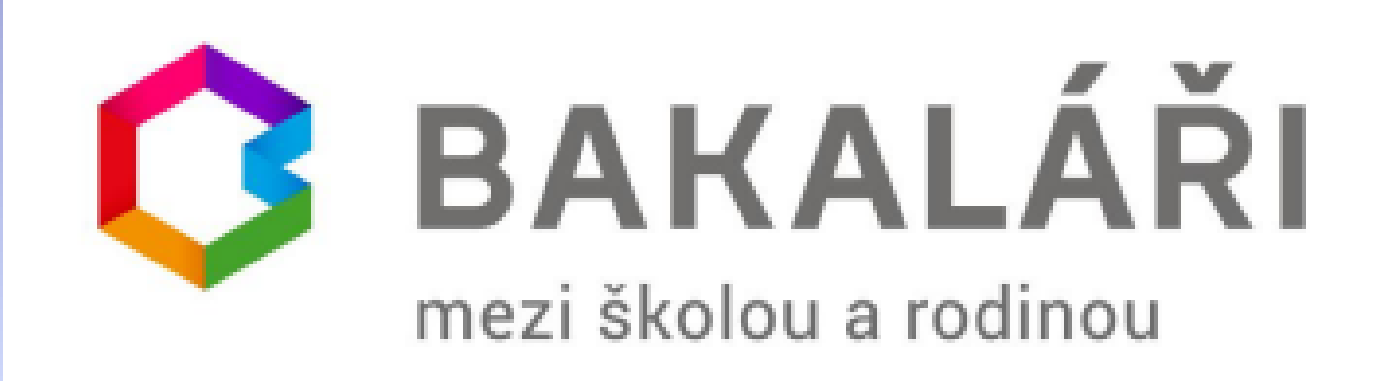

## Webová aplikace

### Webová aplikace Bakaláři je v provozu na adrese: https://www.zskriby.cz/

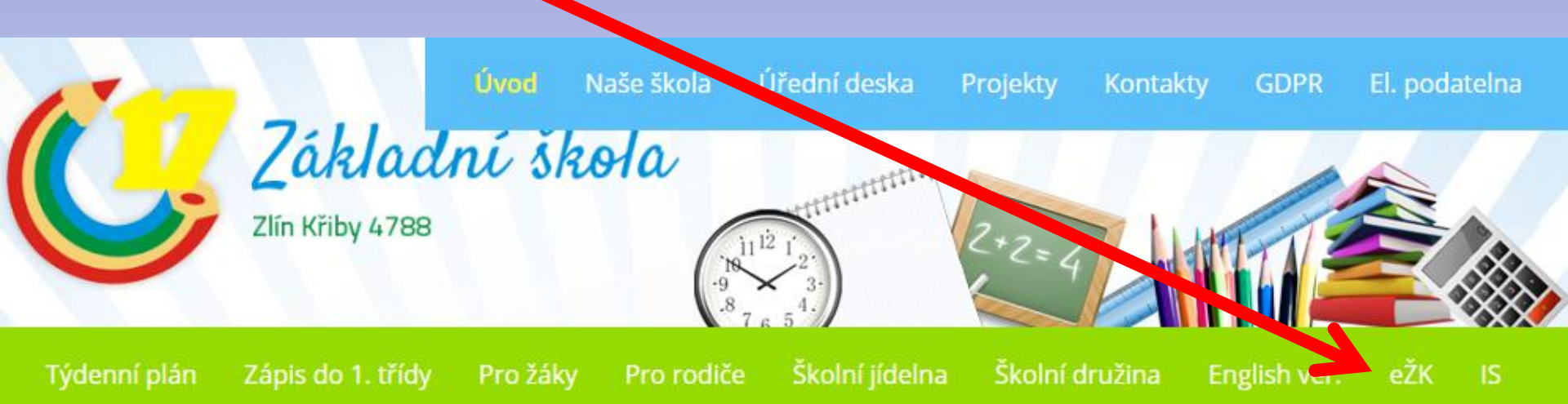

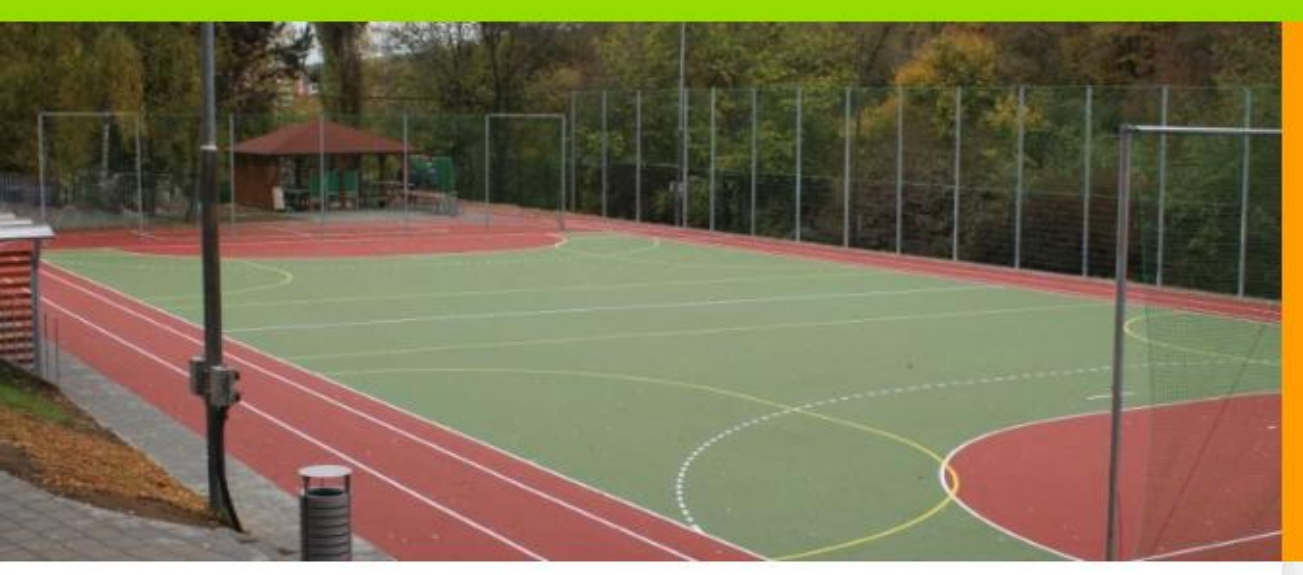

#### Aktuálně

Škola se zapojila do čerpání dotací z Operačního programu Výzkum, vývoj a vzdělávání v rámci zjednodušeného vykazování -Šablony II. Podpořena bude mimo jiné výuka AJ, matematická gramotnost nebo doučování žáků.

000000

Každý žák má své přihlašovací údaje. Zadáte uživatelské jméno a heslo, které jste obdrželi od školy.

### Například: Novak112233

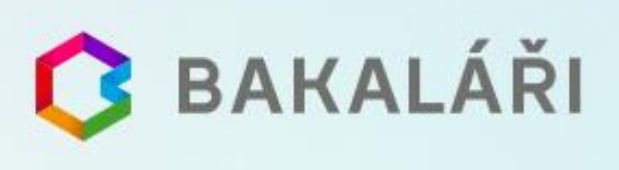

Základní škola Zlín, Křiby 4788, příspěvková organizace

Uživatelské jméno

Heslo

Zapomenuté heslo

6

Přihlásit

### Hlavní okno = Můj přehled

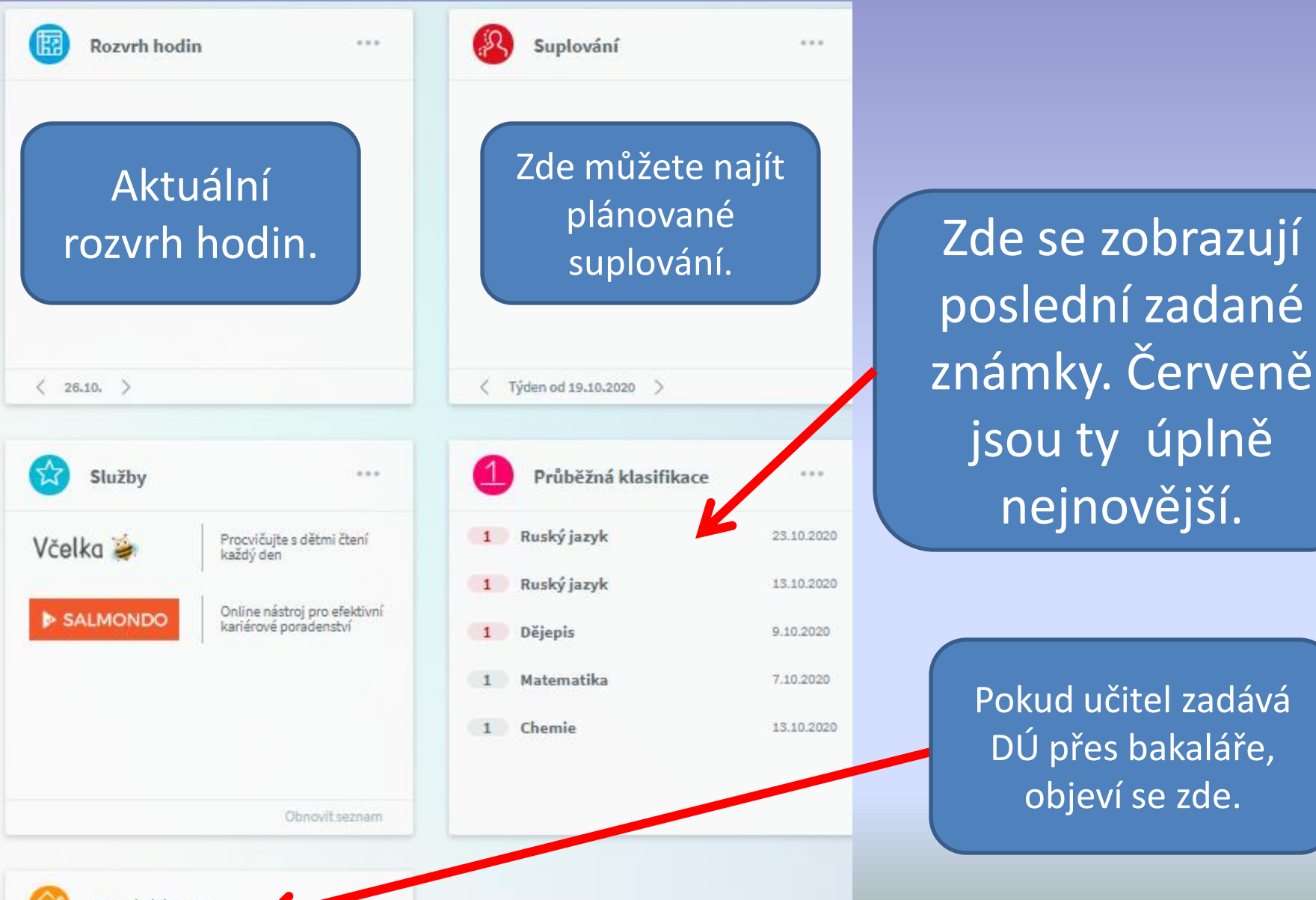

Domácí úkoly

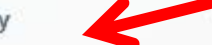

# ZMĚNA HESLA

- Pokud znáte svoje heslo do systému (a chcete jej změnit), můžete se přihlásit.
- V menu vyberete záložku "Nástroje" => "Změna hesla" a zde zadejte původní a nové heslo.
- Následně kliknete na "Změnit heslo".
- Heslo musí mít nejméně 8 znaků a obsahovat aspoň jedno číslo, jedno malé a jedno velké písmeno pro lepší zabezpečení.

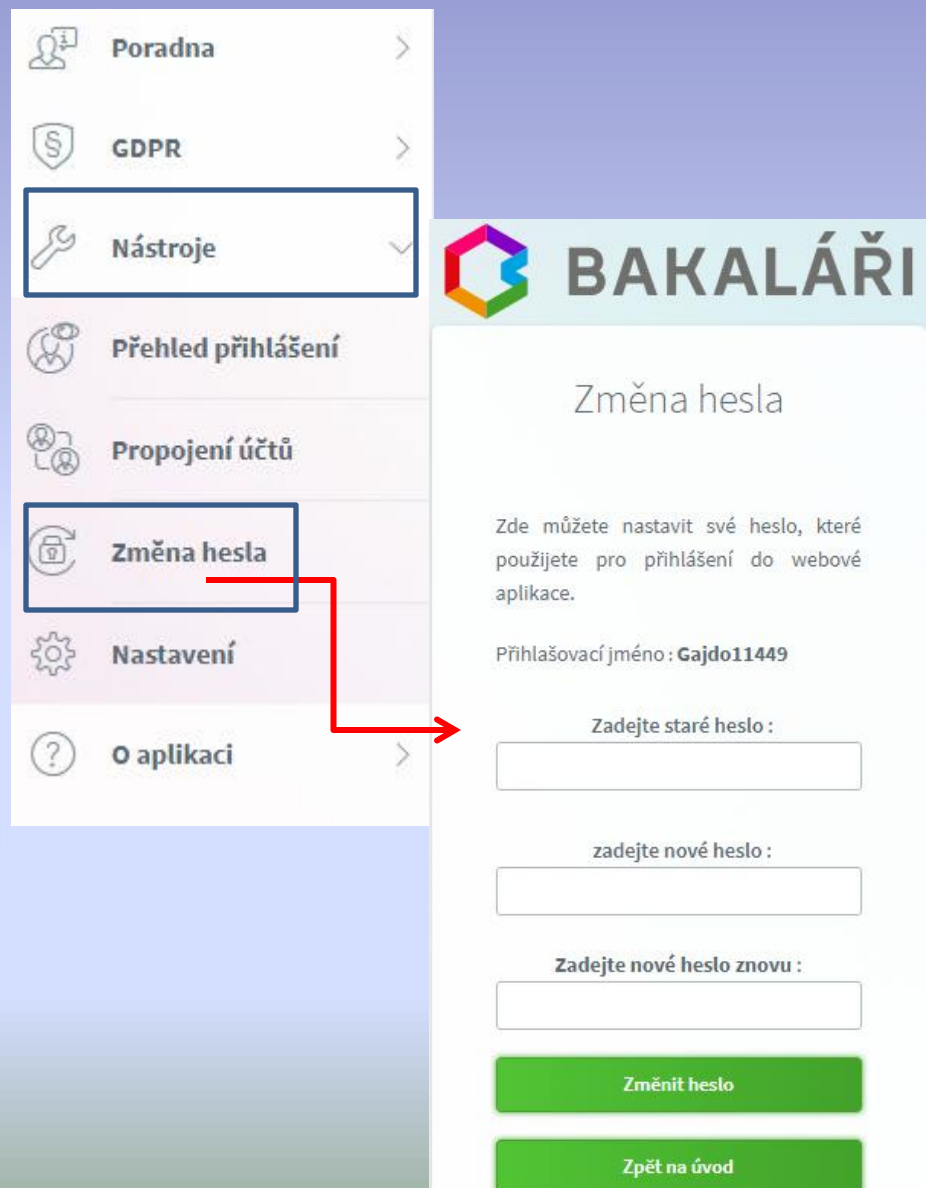

## Typy zpráv, které můžete obdržet

Zprávu si zobrazíte v záložce "Komens" => "Přijaté zprávy"

Obecná zpráva – umožňuje zasílání běžných zpráv od ředitelství školy, od třídního učitele či jiného učitele, který vyučuje vaše dítě. Umožňuje přiložit soubor, který si můžete otevřít jak v chytrém telefonu, tak na počítači.

Zpráva může vyžadovat potvrzení. Prosíme tedy o zaškrtnutí, tím nám dáte najevo, že jste danou zprávu četli.

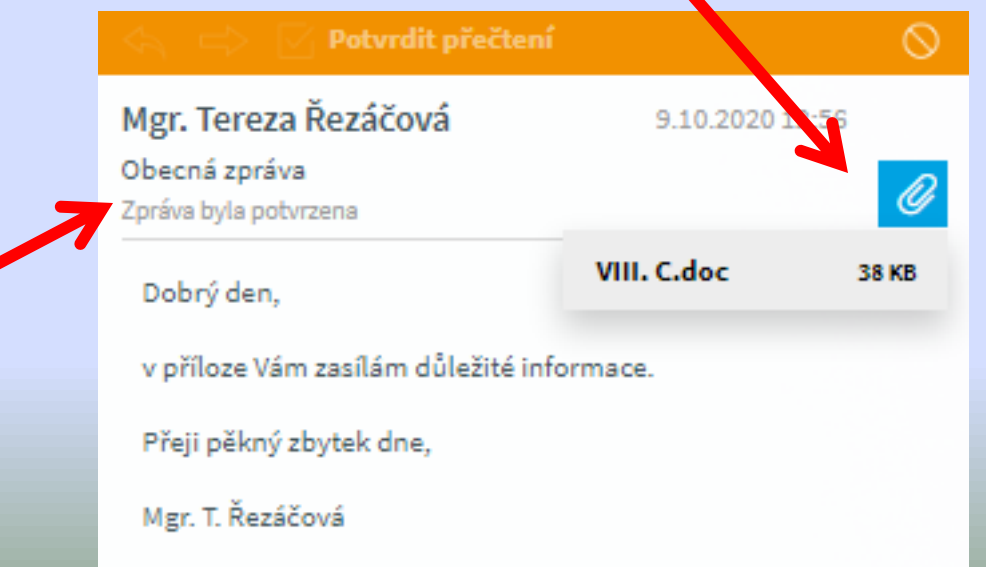

**Zpráva Hodnocení žáka** - tento typ zprávy slouží pro psaní pochval a poznámek.

 Hodnocení uvidíte v "Přijatých zprávách" většinou označeno štítkem s písmenem H.

 Pokud poznámku či pochvalu psal netřídní učitel, tak třídní učitel uvidí ve webové aplikaci soupis všech těchto zpráv u každého žáka v přehledu hodnocení, takže má jednoduchý přehled o chování žáka.

 - Vždy zprávy s hodnocením žáky potvrďte kliknutím na "Potvrdit přečtení".

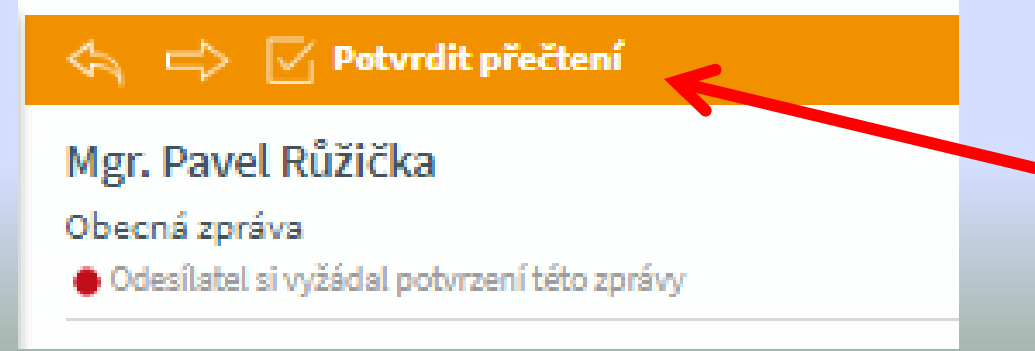

# <u>Klasifikace</u>

 V záložce "Klasifikace" naleznete klasifikaci průběžnou, pololetní a zvlášť výchovná opatření (napomenutí třídního učitele, důtky, atd.).

> Při zvolení uvidíte známky na vysvědčení za celou docházku na naši školu, přičemž v posledním sloupci bude aktuální ročník.

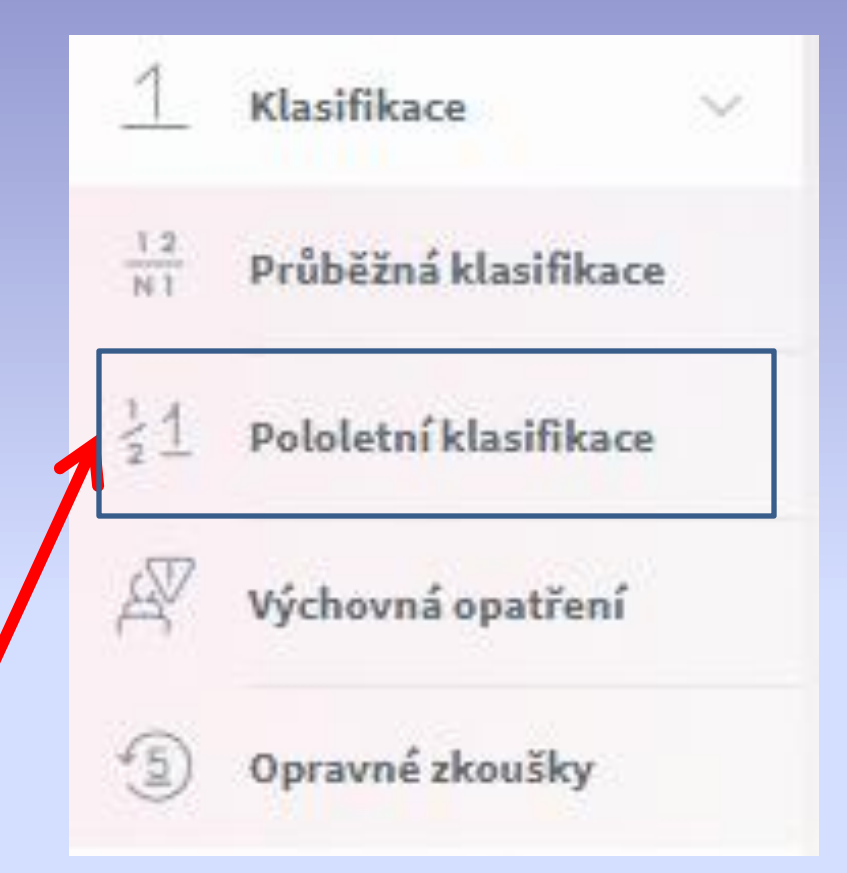

### Pololetní klasifikace - názorně

Známky

Souhrny

#### Pololetní klasifikace

druhý třetí čtvrtý pátý šestý sedmý osmý první 2. 2. 2. 2. 2. 1. 1. 2. 1. 2. 2. 1. 1. 1. 1. Chování Povinné předměty Český jazyk a literatura Anglický jazyk Ruský jazyk Prvouka Vlastivěda Dějepis Občanská výchova Zeměpis Matematika Přírodověda Přírodopis Fyzika 

### Průběžná klasifikace

 V záložce "Průběžná klasifikace" naleznete aktuální známky ze všech předmětů.

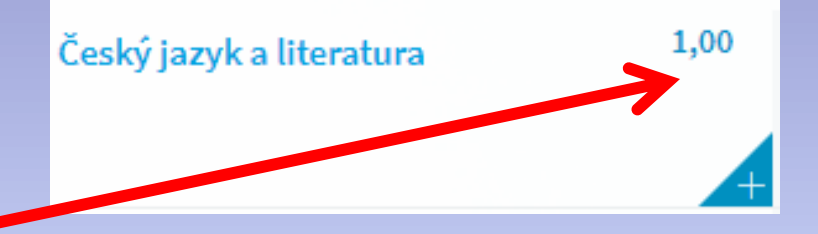

- U každého předmětu je uveden aritmetický průměr, který slouží k orientaci, jaká známka žákovi vychází na vysvědčení.
- Při kliknutí na jakoukoliv známku se Vám objeví tabulka, která popisuje detaily zadané známky.

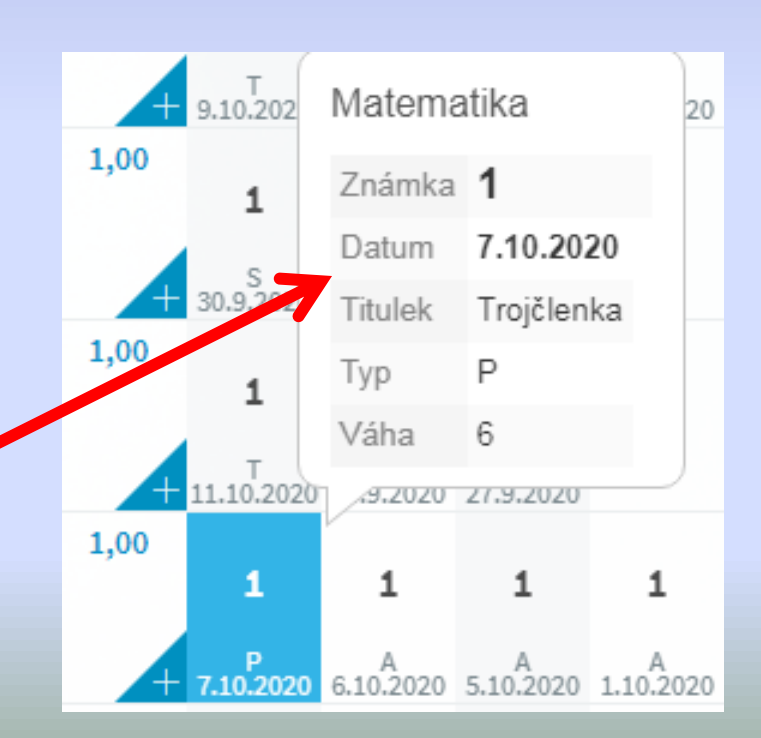

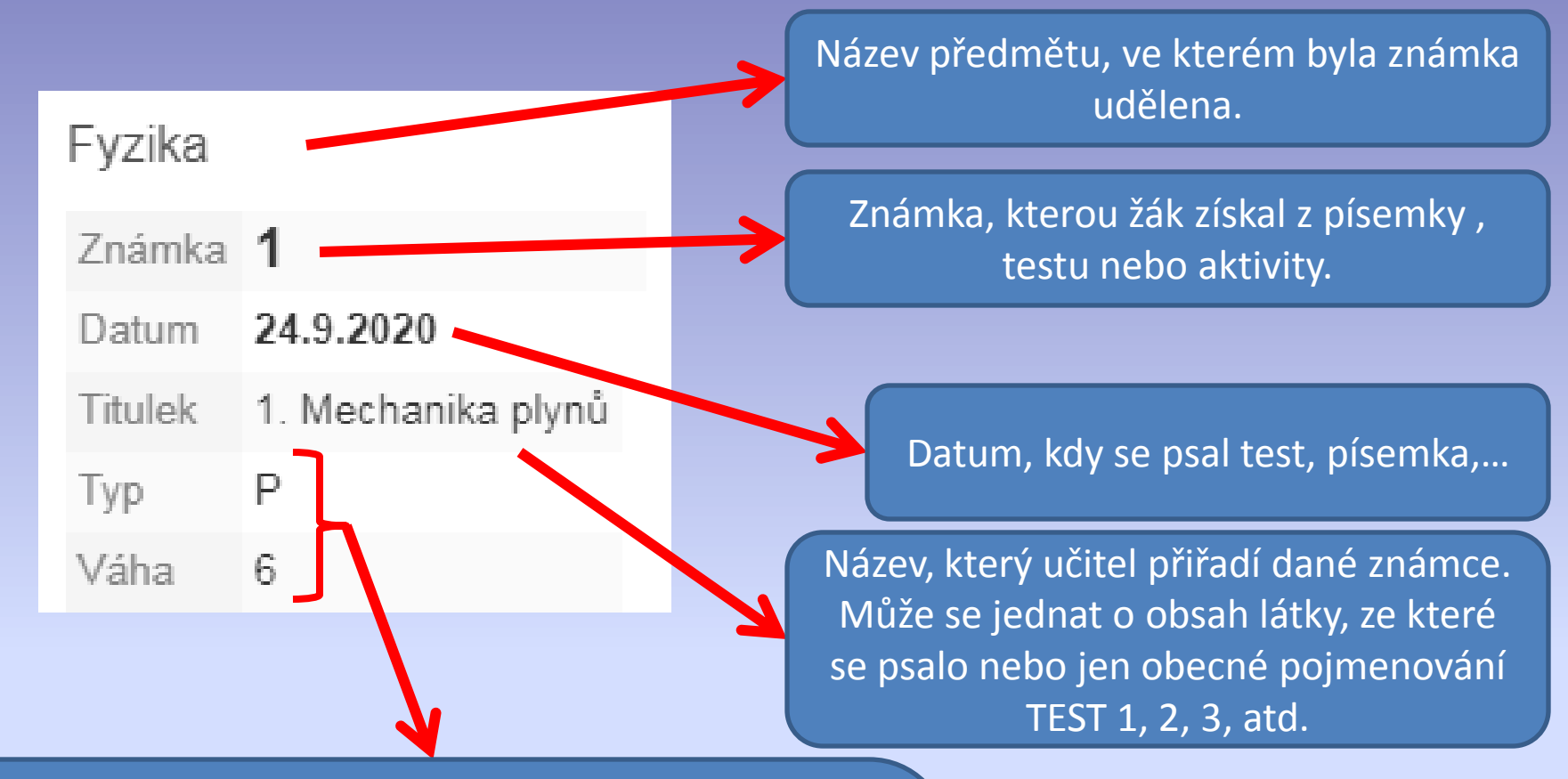

#### Typ známky se vždy odvíjí od její váhy:

A – aktivita, aktuality, úkoly, nejmenší váha č. 2
S – samostatná práce, aktualita, referát, váha č. 3
T – test, prověrka, slovíčka, váha č. 4
P – diktát, rozbor, písemná práce, váha č. 6
Q – čtvrtletní práce, největší váha č. 10

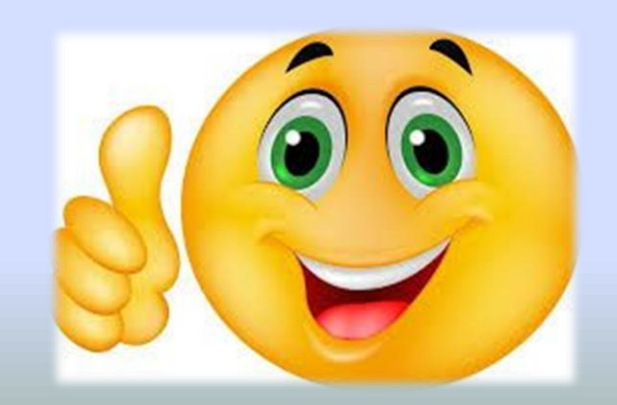

## <u>Mobilní aplikace</u>

 Pro okamžitou přehlednost o známkách, kázeňských opatřeních či důležitých zprávách si můžete stáhnout do chytrého telefonu mobilní aplikaci "Bakaláři".

Vyzkoušejte aplikaci Bakaláři na svém chytrém telefonu

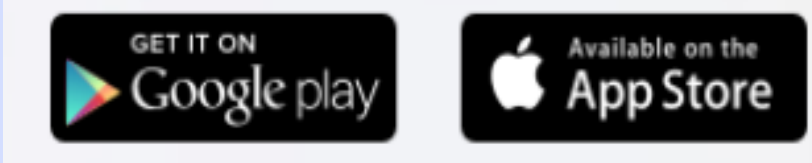

## Propojení účtů

 Pokud do školy chodí více sourozenců, může si zákonný zástupce v menu "Nástroje" účty propojit a přihlašovat se jedním přihlašovacím jménem a heslem na více dětí.

|              |   | 炎 Nástroje 🗸 🗸     | Spojené účty<br>Nemáte propojené žádné účty. |
|--------------|---|--------------------|----------------------------------------------|
| S GDPR       | > | Přehled přihlášení | Propojení dalšího účtu                       |
| Platby       | > | Propojení účtů     | Přihlašovací jméno                           |
| 🏸 Nástroje   |   | 🕤 Změna hesla      | Heslo                                        |
| ? O aplikaci | > | र्ेंट्रे Nastavení | Propojit                                     |
|              |   |                    |                                              |

### Nezapomeňte se odhlásit!

- V rámci bezpečnosti by mělo dojít na vašem počítači vždy k odhlášení.
- Odhlášení najdete vpravo nahoře pod ikonkou jména svého dítěte.

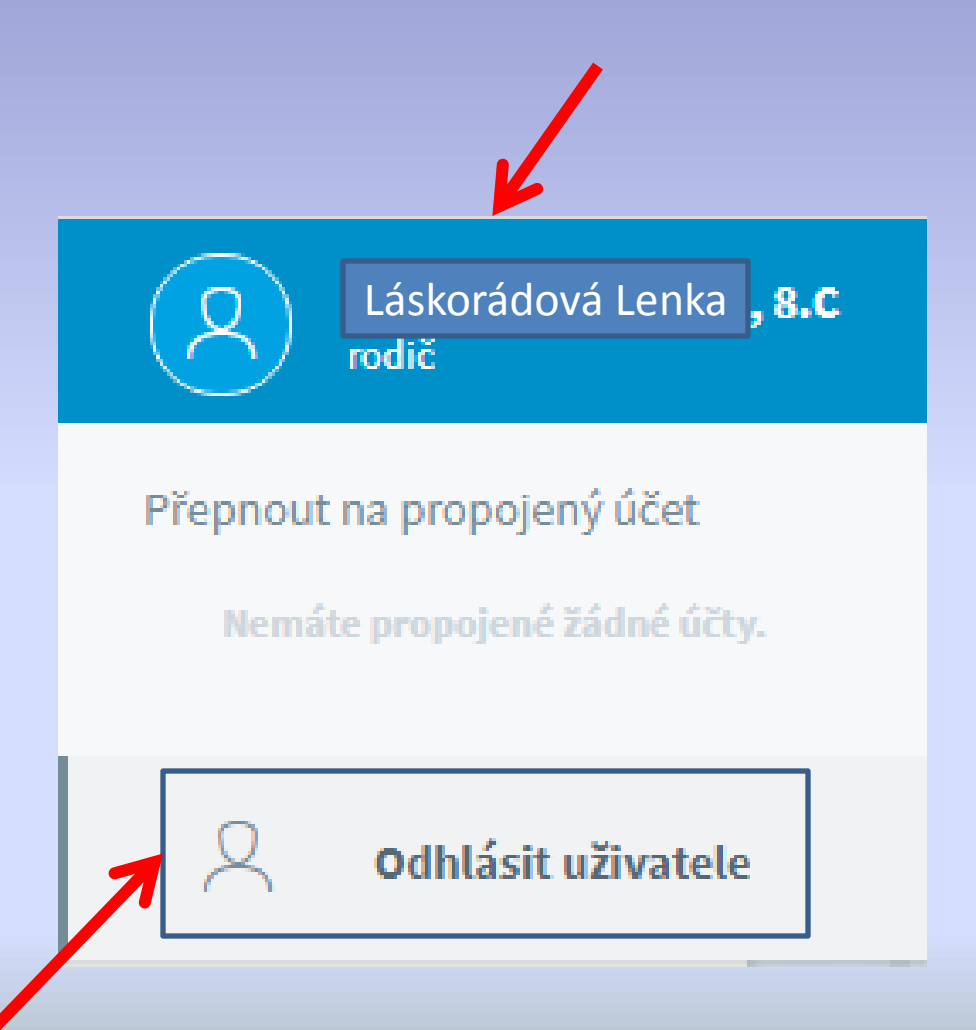

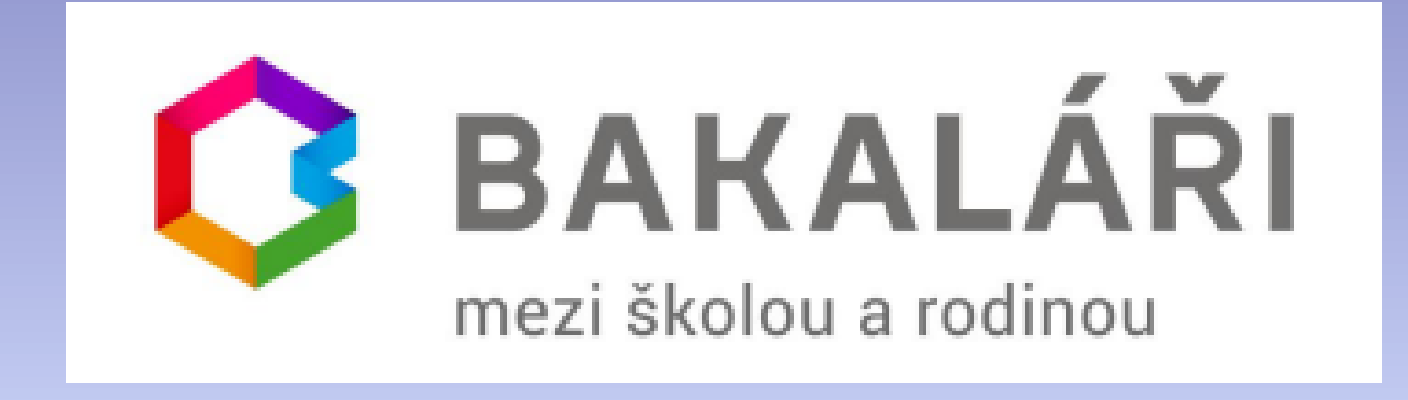

### Pro potřeby Základní školy Zlín, Křiby 4788 upravila

### Mgr. Tereza Řezáčová